# Edupage pro učitele

Systém Edupage od ledna 2019 nahradil SAS v oblasti zadávání známek pro pololetní klasifikaci. Každý z učitelů zapíše pololetní klasifikaci do Edupage (namísto klasických A3 v malé sborovně).

## První přihlášení

14.03.2025,13.19

Systém Edupage má samostané účty (nespojené se školními loginy+hesly ani s loginy+hesly do pošty). Mailem od uživatele "Mailova sluzba Edupage.org" Vám přijde první heslo:

|   | Edupage - Přihlášení Doručená pošta ×                                                                    |                               |         | ø      | Ø |
|---|----------------------------------------------------------------------------------------------------|-------------------------------|---------|--------|---|
| + | Mallova sluzba Edupage.org <noreply@mail5.edupage.org><br/>komu: já →</noreply@mail5.edupage.org>        | 6:18 (před 0 minutami)        | ☆       | 4      | : |
|   | Dobrý den,                                                                                               |                               |         |        |   |
|   | zasiláme Vám heslo, kterým se můžete přihlásit na školní webové stránky                                  |                               |         |        |   |
|   | Webová stránka školy:<br>https://gmlbrno.edupage.org                                                     |                               |         |        |   |
|   | Uživatelské jméno:<br>havlasek@gml.cz                                                                    |                               |         |        |   |
|   | Heslo:<br>d2urms                                                                                         |                               |         |        |   |
|   | Tímto heslem se můžete přihlásit i do mobilní aplikace, kterou si do Vašeh<br>http://mobile.edupage.org/ | no smartphonu nebo tabletu mů | žete st | áhnout | z |
|   | Přejeme Vám příjemný den. Vaše škola                                                                     |                               |         |        |   |
|   |                                                                                                    |                               |         |        |   |

Kliknete v něm na odkaz https://gmlbrno.edupage.org, otevře se stránka, na kterou jste možná zvyklí z online verze rozvrhů či suplování:

Last update: 30. navody:edupage:pro-ucitele-prihlaseni http://wiki.gml.cz/doku.php/navody:edupage:pro-ucitele-prihlaseni?rev=1567165288 08. 2019, 13.41

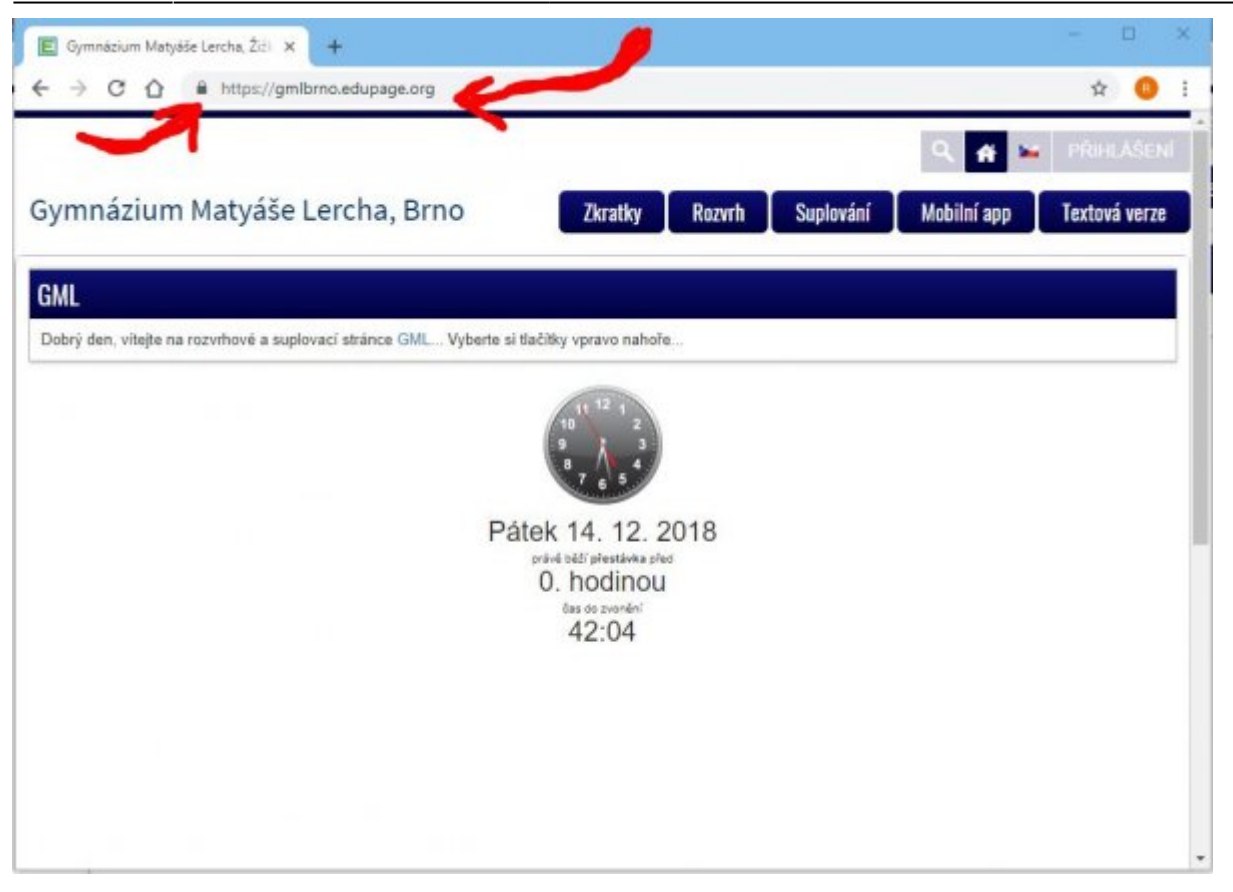

Není špatné si zkontrolovat, že adresa skutečně odpovídá https://gmlbrno.edupage.org a nalevo od ní je ikona uzamčeného zámku (viz červené šipky v obrázku) – pro ujištění, že nám ten web někdo nepodvrhnul...

Kliknete vpravo nahoře na PŘIHLÁŠENÍ, vyplníme login (např. **havlasek@gml.cz**) a heslo (např. **d2urms**). Systém nás přihlásí:

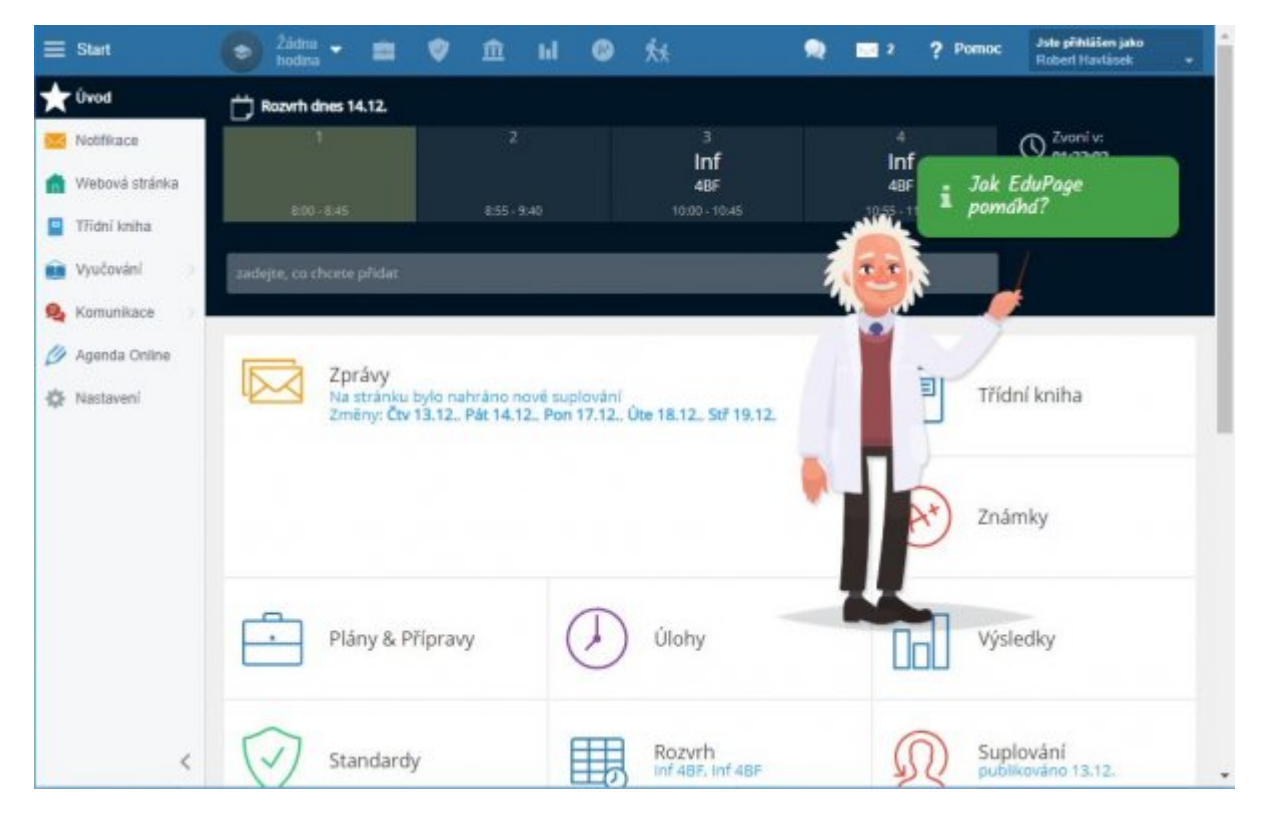

Nelekněte se velkého množství informací, většina z nich stejně nefunguje 🙂 Pro běžné činnosti stejně

budete potřebovat jen dvě ikonky v horním modrém proužku (vlevo Hodiny, vpravo Známky).

### Změna hesla

Napoprvé je velmi vhodné heslo změnit. Vpravo nahoře klikneme na tlačítko Jste přihlášeni jako (jméno+příjmení) a v něm na Můj profil. Objeví se stránka:

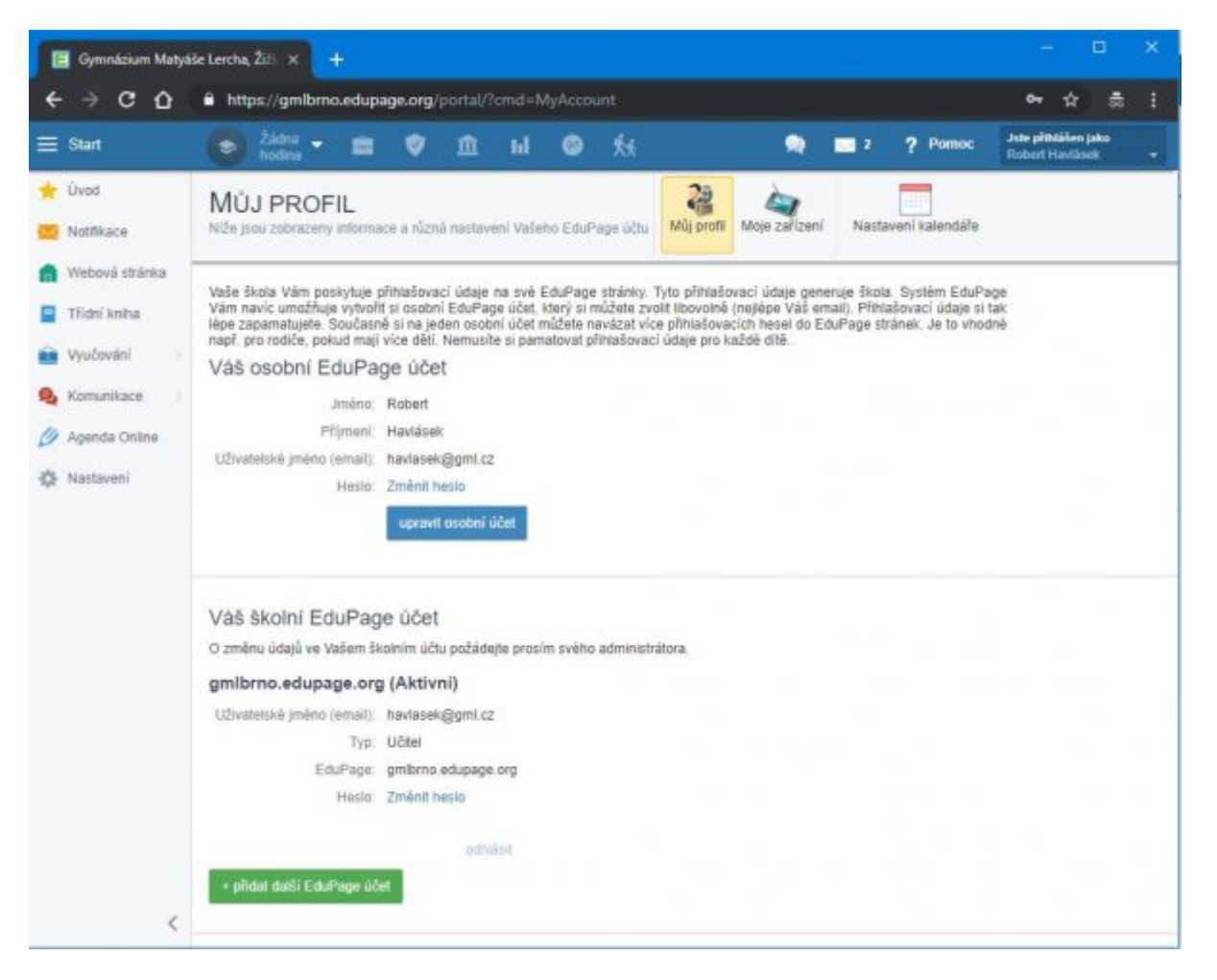

Zde ve spodní části pod nadpisem "Váš školní EduPage účet" (:!:Pro jistotu ještě jednou: Ve školním účtu. Pro soukromý účet typu "rodič" budou výhledově mít ti z vás, kteří zde mají dítě coby studenta...) kliknete **Změnit heslo**. Zadáte staré a pak dvakrát nové.

### Poučení při změně hesla

Kolegové, berte, prosím, na vědomí, že silné heslo je to jediné, co stojí mezi Vámi a hackery z řad studentů, kteří by si mnohdy velmi rádi napsali známky jiné, lepší... <sup>(2)</sup> Hesla typu Klarka2009 nebo abc123 nepoužívejte.

### Přidání hodin, které učíte

Napoprvé je třeba přidat do svého profilu hodiny, které učím. V modrém pruhu nahoře klikete vlevo

#### na **Žádná hodina**, objeví se stránka:

| Sat                                                       | 9                                                                                                    |                                                       |                                                                                         | 2 ? Porter Departmenters                                       |
|-----------------------------------------------------------|----------------------------------------------------------------------------------------------------|-------------------------------------------------------|-----------------------------------------------------------------------------------------|----------------------------------------------------------------|
| Deal<br>Nathraos<br>Webesi stama<br>Wolevan<br>Kamerikace | Phane a physicary<br>Vybrat hod<br>Doer welle servaer velice hode it<br>octearlie jet plan a physicary                                                        | inu<br>Bradin az konterini kodasz<br>() Vice Minnesz  | Receive dates 10, C<br>0 1<br>10, 10, 10, 10, 10, 10, 10, 10, 10, 10,                   |                                                                |
| Ggerelle Cirtites<br>Gerellenerell                        | +                                                                                                    |                                                       |                                                                                         |                                                                |
|                                                           | <ul> <li>ZOBRAZIÉ MINELE</li> <li>CONTRALICO: MODINY NA JAN ADE<br/>Nuel non technique ou values ne<br/>ny sur Proting</li> <li>W.C.T. NE (TRANK?)</li> </ul> | <b>VERIO REPARIE</b><br>Plue fina na sedan and an fin | drog takin kostron. Piarolagink                                                         | Accesses Concept Teachery<br>New Yor water in Teachery ( 1984) |
| 1/2/8 • (                                                 | Aff, SP, Connection 9-1000-2 p                                                                                                    | Availate todays                                       | vriedel feature<br>str. cp. act. sair. dpt: sair. sair<br>factorized presides. tamentar | visuali soliti.<br>467 Islamatika vityedami                    |

Edupage nám ve spodní části oranžovými zvonečky napovídá (chýbajúce hodiny na základě vášho rozvrhu), čili postačí na zvoneček kliknout a na stránce s detaily nic neupravovat:

| EduPage                                         |                                                   |   |          | ×            |
|-------------------------------------------------|---------------------------------------------------|---|----------|--------------|
| Nová hodina<br>vyplíte prosin nZe uvedené údaje |                                                   |   |          |              |
| Pfedmět.                                        | Informatika a výpočetní technika                  |   |          | •            |
| Třída                                           | 4BF                                               |   |          |              |
| Žáci / Skupiny:                                 | Vybraní žáci. 31<br>Nikov skupiny v rozvrhu: Infz |   |          | •            |
| - Standardní pledmět / ročník                   | Informatika                                       | , | Neurčené | •            |
| - Nutrační strázak                              |                                                   |   |          |              |
| Vytvořit jako kopil plánu:                      | Nekopirovat údaje z Jiného plánu -                | - |          | •            |
|                                                 | + Zobrazit pokročitá nastavení                    |   |          |              |
| Pomoc                                           |                                                   |   |          | Units Zaviit |

Přidáváte-li takto seminář, žáci by v něm měli být evidováni přesně dle aktuálního stavu (pokud tomu tak není, kontaktujte havlasek@gml.cz). Přidáváte-li půlenou hodinu (Hv, Vv, Aj, Nj, Fj, Šj, Inf, Tv), můžete si poctivě vyklikat studenty, kteří do ní patří (ostatní se Vám přestanou plést do zadávání známek, příp. absence). I bychom Vám seznamy předpřipravili, ale nikdo nikde centrálně neeviduje, kdo ze studentů do které skupiny chodí...

Nakonec detaily **Uložit**. Tento proces napoprvé zopakujte se všemi třídami a všemi hodinami, z nichž dáváte známku.

### Hodiny bez známek

Edupage Vám bude nabízet ale i rozvrhové hodiny, ze kterých známku studentům na vysvědčení

nedáváte. Jde o:

- fyzikální, chemická a biologická praktika (fy-p, ch-p, bi-p) známka je součástí běžné fyziky, chemie a biologie,
- půlené češtiny a půlené matematiky zde jde trošku o singularitu. Zatímco běžné předměty "Český jazyk a literatura" a "Matematika" (se zápisem bez tečky na konci) na vysvědčení figurují, předměty "Český jazyk a literatura." a "Matematika." (s tečkou) si interně vést můžete, ale sloupec Vysvědčení v nich o pololetí nevyplňujte.

## Po přidání hodin, pozdější editace

Po přidání hodin bude stránka vypadat přibližně takto (obrázky se mohou lišit podle toho, jaký předmět učíte):

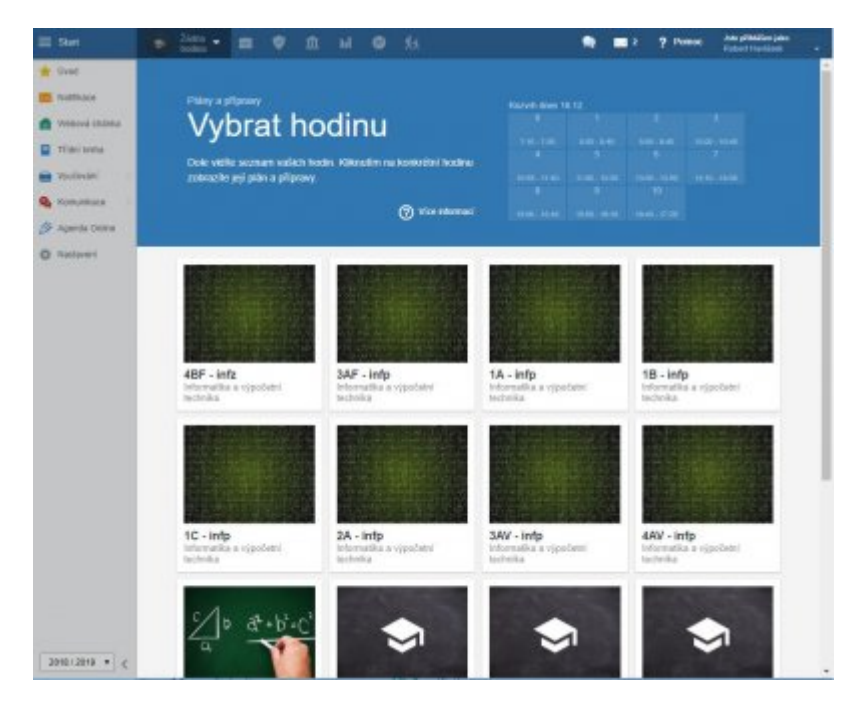

V tomto seznamu lze kdykoliv myší najet do pravého dolního rohu obrázku, objeví se ikona ozubeného

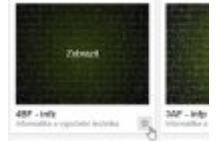

kolečka , v níž je možné hodinu ze seznamu smazat nebo hodinu editovat (a měnit třeba seznamy studentů ručně).

Zjistíte-li, že nějaký student v hodině chybí/přebývá (nemělo by se stát, ale občas až u vysvědčení zjistíme pozdější přestupy, odchody, přerušení studia, atp.), dejte mi co nejdřív vědět na havlasek@gml.cz, stav opravím v rozvrzích, nechám jej probublat do Edupage a pak si reálný stav opravíte v dané hodině právě pomocí tohoto ozubeného kolečka.

### Zadávání známek

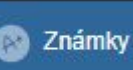

Kliknutím na tlačítko následujícím dialogu: Známky lze (po zvolení třídy, které zadáváme) zadat známky v

|                  | C Alf - ork - ketometen - | E Patri a afforder   | -          | @ Marcelora bi         | vinese @ mine | 1 to 200 | 1 7 Parts | Constraints and |
|------------------|---------------------------|----------------------|------------|------------------------|---------------|----------|-----------|-----------------|
| + Dest           | Známky - P                |                      |            | an Xolation            | _             |          |           |                 |
| ft Televel chima | 4 8 9° inte               | Zindendey Production | Westman Or | nimel, paraiety paired |               |          |           |                 |
| Traines          | 1.02                      |                      |            | 0                      | >             |          |           |                 |
| R Valueti -      | 2 0 1                     |                      |            | 0                      | >             |          |           |                 |
| Sectore 1        | 3 01 <b>( )</b>           |                      |            | 0                      | >             |          |           |                 |
| Ø Aparto Dissa   | + = 1                     |                      |            | 0                      | >             |          |           |                 |
| Q Inches         | 1 12                      |                      |            | 0                      | >             |          |           |                 |
|                  | 1 1 2                     |                      |            | 0                      | >             |          |           |                 |
|                  | 7 01                      |                      |            | 0                      | >             |          |           |                 |
|                  | 1 12                      |                      |            | 0                      | >             |          |           |                 |
|                  | * **                      |                      |            | 0                      | >             |          |           |                 |
|                  |                           |                      |            | 0                      | >             |          |           |                 |
|                  | * 12                      |                      |            | 0                      | >             |          |           |                 |
|                  |                           |                      |            | 0                      | >             |          |           |                 |
|                  | 10.02                     |                      |            | 0                      | >             |          |           |                 |
|                  | 9 01 <b></b>              |                      |            | 0                      | >             |          |           |                 |
|                  | n 61                      |                      |            | 0                      | >             |          |           |                 |
|                  |                           |                      |            | 0                      | >             |          |           |                 |
|                  | 7 02                      |                      |            | C                      | >             |          |           |                 |
|                  | 2 01 <b></b>              |                      |            | 0                      | >             |          |           |                 |
|                  |                           |                      |            | C                      | >             |          |           |                 |
|                  | 9 02                      |                      |            | C                      | >             |          |           |                 |
| 3048/3010 + 0    | 2 11                      |                      |            | 0                      | 5             |          |           |                 |

Od ledna 2019 musí profesoři na GML takto zadat pololetní známkování (do sloupečku Vysvědčení).

### Zadávání průběžných známek

V Edupage se můžete vést kompletní klasifikaci. Buď nasázíte známky do sloupečku "Známky" (kousek nalevo od sloupečku "Vysvědčení" uváděného v minulé kapitole) – v tom případě mají všechny stejnou váhu, prostě jde jen o soupis známek, např. pro potřeby rodičovských schůzek. Viz obrázek:

| ≣ Slart               | 0                    | intp - Informatika | 👻 💼 Plán                   | ry a přípravy    | 🎯 Stan           | dandy 🏛 1   | Moje knihovna 📊   |
|-----------------------|----------------------|--------------------|----------------------------|------------------|------------------|-------------|-------------------|
| 🔶 Üvod                | Známk                | x - 🎮              |                            | *                |                  | Щ           | 📶 Statistika      |
| C Notrikace           | Chilobi<br>2. polote | tí - změny         | Nová písemka<br>í zkoušení | Nova<br>poznámka | Tisk /<br>export | Zobrazit -  | Nástroje          |
| 💼 Webová stránka      |                      | ¢ Jména            | Známky                     | Prümtr           | Vysvědčení       | Oznámení, p | oznámky, pochvaly |
| 📮 Třídní kniha        | 2 🗆 🗿                | -                  | 1,1,2                      |                  |                  |             | 0                 |
| 💼 Vyučování           | 4 8 2                | -                  | 1.1.1                      |                  |                  |             | 0                 |
| 💁 Komunikace          | 5 🗉 🖁                | -                  | 1                          |                  |                  |             | 0                 |
| 💋 Agenda Online       | 9 🗉 🕯                | -                  | N                          |                  |                  |             | 0                 |
| and the second second | in the second        | -                  |                            |                  |                  |             |                   |

Nebo si můžete zavést každou písemku či zkoušení samostatně – tlačítkem **Nová písemka/zkoušení**, kde si zadáte název písemky/zkoušení, datum, její váhu, atd., načež se pro ni vyrobí vlastní sloupeček.

Nebo si můžete vyrobit sloupce pro druhy písemek (například "Ústní zkoušení", "Domácí úlohy", "Čtvrtletky", atp.), každý se samostatnou vahou a psát do nich i více průběžných známek.

Centrální elektronické žákovské knížce (průběžnému zadávání pro rodiče) se budeme ještě chvíli bránit.

### Do budoucna: Elektronická třídní kniha

7/7

Systém Edupage umí velmi elegantně vést elektronickou třídní knihu (zápisy hodin, absence studentů a jejich dořešení třídními učiteli a rodiči). Jest to téma na některou z dalších porad, až si na elektronické vysvědčení zvykneme...

### Alternativa do mobilu

Veškerou agendu lze kromě webu https://gmlbrno.edupage.org vést i na androidím mobilu (https://play.google.com/store/apps/details?id=air.org.edupage&hl=cs), pokud se do aplikace přihlásíte jako učitel stejným loginem+heslem.

From: http://wiki.gml.cz/ - GMLWiki

Permanent link: http://wiki.gml.cz/doku.php/navody:edupage:pro-ucitele-prihlaseni?rev=1567165288

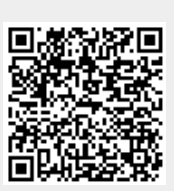

Last update: 30. 08. 2019, 13.41